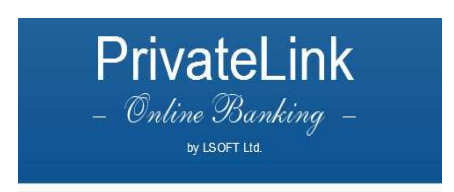

#### Назначение системы

Система LSBank-Client предназначена для управления клиентскими счетами через Интернет в режимеOnLine.Система предлагает защищенный доступ через Интернет к финансовой и справочной информации банка. Система позволяет выполнять:

- 1. Работу с платежными документами;
- 2. Отправку платежных документов через Интернет;
- 3. Получение выписок из банка по счетам за любой интервал времени. Для клиентов системы LSBank-Client отпадает необходимость посещения банка для совершения операций.

## Требования к безопасности системы

Система дает возможность управления клиентскими счетами через Интернет. Одной из главных задач является обеспечение безопасности информации.Система предлагает использовать стандартный протокол защищенного взаимодействия (SSL). Этот протокол позволяет автоматически шифровать всю передаваемую информацию. Применяется механизм электронной цифровой подписи.Создание электронной цифровой подписи возможно с помощью секретного ключа, который имеется у клиента. Аутоинтефикация клиента проходит в два этапа.

- 1. Проверка логина и пароля пользователя
  - Пароль должен состоять как минимум из 8 знаков (буквенно-цифровых)
  - Используемые в пароле буквы должны быть английскими
- 2. Проверка секретного ключа

Пароли, ключи, а также права доступа устанавливаются в банке. Все действия клиента фиксируются и записываются на сервере. Подготовленный клиентом платежный документ проходит двухсторонний контроль (контроль со стороны клиента и контроль в банке).

#### Рекомендации клиентам

- 1. Сохраняйте пароль в тайне;
- 2. Храните дискеты с ключами в недоступном месте;
- 3. Закрывайте окно Browser-а перед просмотром других сайтов;

- 4. Если на компьютере работают другие сотрудники, необходимо следить, чтобы не возникла возможность копированияweb-страницы;
- 5. Не оставляйте без необходимости открытым окно Browser-a.

#### Регистрация пользователя

- 1. Зайдите на сайт "Login.php " (см. Рис. 1)
- 2. Введите регистрационное имя и пароль и покажите путь секретного ключа.
- 3. Если один из последних неверен, то система выдаст сообщение об ошибке.В этом случае необходимо повторить указанные действия.
- 4. После нажатия кнопки Login система проверяет, являются ли введенные регистрационное имя, пароль и секретный ключ правильными и тем самым подтверждает пользователя.

# Рис. 1

| Логин:    |       |
|-----------|-------|
| Пароль:   |       |
| Marca and | <br>  |
| N/IO4.    | <br>Q |
| DB:       |       |
|           | Login |
|           |       |

## Главное меню системы

После регистрации открывается главное меню системы (см.рис.2).

| Рис.2 | 2 |
|-------|---|
|-------|---|

| AM   RU   100 EN | мено 🚍 Выберити клиента 🖧 Цатурян Армен. 🔻                        | 🚽 Курсы 👻 🖨 Печать - 🕔 Понощь - Выллд 📲 ###### |  |  |  |  |  |  |  |
|------------------|-------------------------------------------------------------------|------------------------------------------------|--|--|--|--|--|--|--|
| Справочник       | Клиент                                                            |                                                |  |  |  |  |  |  |  |
| 🗎 Клиент         | Информация                                                        |                                                |  |  |  |  |  |  |  |
| 📄 Счета          | ФИО или наименование                                              |                                                |  |  |  |  |  |  |  |
| Банк             | Пользователь ########                                             |                                                |  |  |  |  |  |  |  |
| 🔲 Шаблоны        | Дата последнего входа 16/11/2015                                  |                                                |  |  |  |  |  |  |  |
|                  | Сегодня 16/11/2015                                                |                                                |  |  |  |  |  |  |  |
|                  | Наименование банка АМ24700-Ардшинбанк ЗАО                         |                                                |  |  |  |  |  |  |  |
| История счетов   | Входов за месяц 4                                                 |                                                |  |  |  |  |  |  |  |
| 📄 Карты          | Доступные сервисы Просмотр                                        |                                                |  |  |  |  |  |  |  |
| 📄 Партнеры       | Получения                                                         |                                                |  |  |  |  |  |  |  |
| 🔲 Изминить парол |                                                                   |                                                |  |  |  |  |  |  |  |
| Операции         | Исполненные 165                                                   |                                                |  |  |  |  |  |  |  |
| Контроль         | Отправленные /11                                                  |                                                |  |  |  |  |  |  |  |
| Задачи           | Сообщения                                                         |                                                |  |  |  |  |  |  |  |
| Сотрудники       | Полученные сообщения 0                                            |                                                |  |  |  |  |  |  |  |
| Отчеты           | Отправленные сообщения 0                                          |                                                |  |  |  |  |  |  |  |
| Сообщения        |                                                                   |                                                |  |  |  |  |  |  |  |
|                  | С III Q: ла песа: Search 🔚 Сохранить шаблон                       |                                                |  |  |  |  |  |  |  |
|                  | 🔹 🗹 Клиент Ф.И.О. или наименование Документ Закрыто Номер         |                                                |  |  |  |  |  |  |  |
|                  | <sup>1</sup> 🖉 484178 Цатурян Армен АF0578435, 001, 01/01/16-01/0 | 9                                              |  |  |  |  |  |  |  |
|                  |                                                                   |                                                |  |  |  |  |  |  |  |

Здесь видны курсы Центрального банка, курсы купли и продажи валют USD, EUR, RUR, GBP. Эти данные сохраняются в окне при выполнении любых операций (см.рис.3). Для просмотра курса других валют можно воспользоваться разделом"Справочник".

#### рис.3

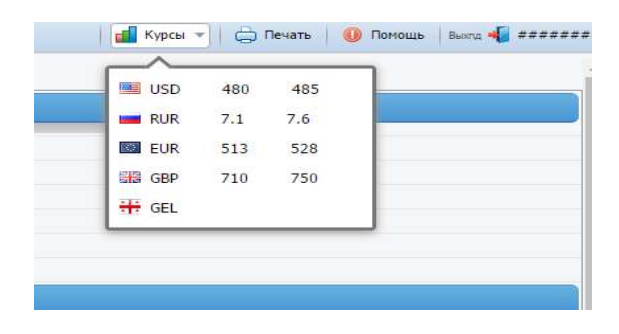

Из главного меню системы, нажатием на соответствующую кнопку, можно изменить язык системы (Армянский: Е Английский: или Русский Е).

Для открытия инструкции пользователя необходимо нажать на кнопку<sup>00</sup>из панели инструментов.

| Справочник                                             | Изминить парол |  |
|--------------------------------------------------------|----------------|--|
| 📄 Клиент                                               | Пользователь   |  |
| 📄 Счета                                                |                |  |
| 📄 Банк                                                 | OLDPASS *      |  |
| 📄 Шаблоны                                              | NEWPASS *      |  |
| 🔲 Курсы валют                                          | CONPASS *      |  |
| История счетов                                         | Подтвердить_   |  |
| Карты                                                  |                |  |
|                                                        |                |  |
| Партнеры                                               |                |  |
| 📰 Изминить парол                                       |                |  |
| Onenness                                               |                |  |
| Операции                                               |                |  |
| Контроль                                               |                |  |
| операции<br>Контроль<br>Задачи                         |                |  |
| операции<br>Контроль<br>Задачи<br>Сотрудники           |                |  |
| операции<br>Контроль<br>Задачи<br>Сотрудники<br>Отчеты |                |  |

Для изменения пароля пользователя нажать на кнопку.

В поле**OLDPASS** заполнить старый пароль, В поле**NEWPASS** заполнить новый пароль, В поле**CONPASS** еще раз ввести новый пароль

Затем нажать на кнопку Подтвердить

# Справочники

Клиент 🔤 – пункт предназначендля просмотра информации о клиенте.

Счета - Клиентские счета выражены по валютам и дню открытия.

Банки -в этом окне приведен список действующих на территории РА банков (и филиалов).

Шаблон — Из этого окна можно удались сохраненные Вами вид(ы) поручений. Для этого необходимо перед этим видом(ами) поставить птичку (V), а затем нажать кнопку —Удалит отмеченный шаблон(ы)

Курсы валют 📖 – курсы валют, утвержденные со стороны ЦБ.

Историясчета — в этом окне есть возможность просмотра истории счета, выбранного в поле Счет до даты, указанной в поле Дата.

#### Операции

Платежноепоручение - этот пункт предусмотрен для составления драмового платежного поручения. Необходимо заполнить следующие поля:

- No платежного поручения в этом поле заполнить номер платежного поручения,
- Дата платежа автоматичсеки заполняется дата текущего дня,
- Имя или название заполняются автоматически,
- Номер счета в этом поле из списка счетов выбрать дебетуемый счет,
- Имя банка заполняется автоматически,
- Код налоговой и номер соц. карты заполняются автоматически,
- Числами в этом поле заполнить перечисляемую сумму, а затем перейти на следующую строку, поле Числами заполнится автоматически,
- Банк в этом поле из приведенного списка выбрать банк-получатель,
- Номер счета в этом поле заполнить счет получателя,
- Имя или название в этом поле заполнить имя/название получателя, Назначение платежа.

| AM RU EN                                                  | нение 😂 🛛 выберите клиента 🍰 Цатурни Армен 🔹                                                                                                    |            |       | 🚮 Курсы 🕋 🖨 Пенаты | 🕕 Помощь 🛛 высед 📲 ####### |
|-----------------------------------------------------------|----------------------------------------------------------------------------------------------------|------------|-------|--------------------|----------------------------|
| Справочник                                                | Платежное поручение                                                                                                    |            |       |                    |                            |
| Операции                                                  |                                                                                                    | Шаблон     | Новый | - M                | TRECOMMIS-> erro           |
| Платежное поручение                                       | Дата валютирования                                                                                                    | 16/11/2015 |       |                    |                            |
| Платежное поручение 108                                   | Данные                                                                                                    |            |       |                    | 100                        |
| 🔲 Перевод внутри банка                                    |                                                                                                    |            |       |                    |                            |
| свод.документ                                             |                                                                                                    | NO         |       |                    |                            |
| 📄 Ком.платежи                                             | Платежное поручение №.                                                                                                    | ;          |       |                    | ×                          |
| 📄 Периодич. платежи                                       | Счет дебета *                                                                                                    |            |       |                    | C                          |
| Увеличение депозита                                       | Цифрами *                                                                                                    |            | 0.00  |                    |                            |
|                                                           | Прописью *                                                                                                    |            |       |                    |                            |
|                                                           |                                                                                                    |            |       | .11                |                            |
| Banonice nopytenie (SVIIII)     Banonice seguration (DUD) | Плательщих                                                                                                    |            |       |                    |                            |
| Валютное поручение (КОК)                                  | O H O um Hamannasura                                                                                                    |            |       |                    |                            |
| Заявка на покупку валюты                                  | HKCC                                                                                                    |            |       |                    |                            |
| 📄 Заявка на продажу валюты                                | Generation                                                                                                    |            | N.    |                    |                            |
| 📄 Конверсионные операции                                  | Homykatens                                                                                                    |            |       |                    |                            |
| бонтроль                                                  | Номер счета *                                                                                                    |            |       |                    |                            |
| адачи                                                     | Банк *                                                                                                    |            |       |                    |                            |
| отрудники                                                 | A BILLES A BILLES A B |            |       |                    |                            |
| Этчеты                                                    |                                                                                                    |            |       |                    |                            |
| сообщения                                                 |                                                                                                    |            |       |                    |                            |
|                                                           | Назначение платежа                                                                                                    |            |       |                    |                            |
|                                                           |                                                                                                    | 1.000      |       | 1                  |                            |
|                                                           | CHECK                                                                                                    | NO         | · ·   |                    |                            |
|                                                           | Номер счета                                                                                                    |            |       |                    |                            |
|                                                           |                                                                                                    |            |       |                    |                            |
|                                                           | Шаблон                                                                                                    |            |       |                    |                            |
|                                                           | Доступно всем                                                                                                    | NO         | • 🚵   |                    |                            |

Поля в документе со знаком \*обязательны для заполнения.После заполнения всех данных необходимо из панели инструментов нажать накнопку (save), если она активна. Если все поля заполнены правильно, то на экране появится выражение Поручениесохранено, в противном случае на экране появится сообщение обошибке, выявленной программой. Исправление ошибки необходимо выполнить в том же сообщении и опять нажать на кнопку (save)

Валютноепоручение - этотпунктпредусмотрен для выполнения операций с валютными счетами. Заполняются следующие поля:

| 📕 AM 📔 💼 RU 📔 🛤 EN 📗         | нено 🝮   виберите алисите 🕵 Цатурин Армен 🗵 |         | 🚦 Курсы 🐐 🖨 Печать 🛛 🕕 Почощы 🛛 аы |   |
|------------------------------|---------------------------------------------|---------|------------------------------------|---|
| Справочник                   | Валютное поручение                          |         |                                    |   |
| Операции                     | Шабло                                       | н Новый | 😸 · •                              |   |
| 📄 Платежное поручение        | Конверсионная операция N                    |         |                                    |   |
| 📄 Платежное поручение 108    | Rowest                                      |         |                                    |   |
| 🛄 Перевод внутри банка       | Ф.И.О. или наименование                     |         |                                    | 8 |
| 📄 свод.документ              | Счет проданной валюты *                     |         | ¥.                                 |   |
| 📄 Ком.платежи                | Счет купленной валюты *                     |         | •                                  |   |
| 📄 Периодич.платежи           | Сумма *                                     | 0.00    |                                    | - |
| 🔲 Увеличение депозита        | Назначение платежа                          |         |                                    | C |
| 🖪 Валютное поручение         |                                             |         |                                    |   |
| 🛄 Валютное поручение (SWIFT) |                                             |         |                                    |   |
| Валютное поручение (RUR)     | Illofanu                                    |         |                                    |   |
| 📄 Заявка на покупку валюты   |                                             | -       |                                    |   |
| 🛄 Заявка на продажу валюты   | Доступно всем NO                            | · .     |                                    |   |
| 📄 Конверсионные операции     |                                             |         |                                    |   |
| Контроль                     |                                             |         |                                    |   |
| Задачи                       |                                             |         |                                    |   |
| Сотрудники                   |                                             |         |                                    |   |
| Этчеты                       |                                             |         |                                    |   |
| Сообщения                    |                                             |         |                                    |   |

Счет продаваемой валюты - из приведенного спискасчетов выбрать дебетуемый счет, Счет приобретаемой валюты -из приведенного спискасчетов выбратькредитуемый счет, В поле Сумма заполнить сумму операции,

В поле Назначение платежа необходимо после заполнения данных из панели инструментов нажать на кнопку (save), если она активна. Если все поля документа заполнены правильно, то на экране появится выражение Поручениесохранено, в противном случае на экране появится сообщение об ошибке, выявленной программой. Исправление ошибки необходимо выполнить в том же сообщении и опять нажать на кнопку (save).

Валютноепоручение (SWIFT) — этотпунктпредусмотрен для выполнения переводов с валютных счетов по системе SWIFT. Заполняются следующие поля:

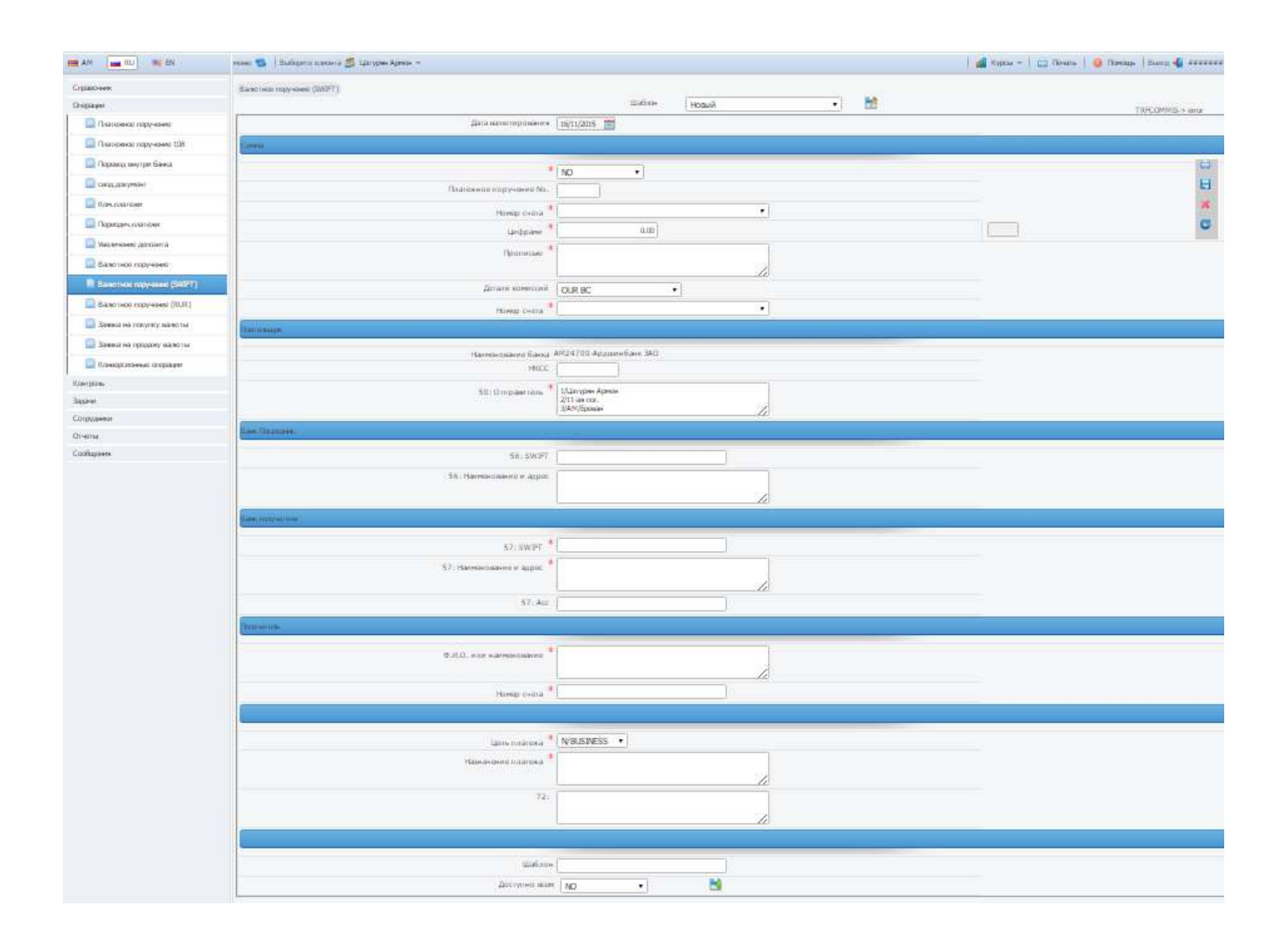

В полеNo платежного поручения заполнить номер платежного поручения, В полеДата платежа –датувыполнения операции,

## <u>Плательщика</u>

- В поле 50:Отправитель автоматически заполняется имя/название отправителя на английском языке,
- Номер счета из списка валютных счетов выбрать дебетуемый счет,

- В поле Код налоговой автоматически заполняются Код налоговой пользователя
- В поле Номер соц. карты автоматически заполняются номер соц. карты пользователя пользователя

# Сумма

- В поле Числами заполнитьперечисляемую сумму, а затем перейти на следующую строку,
- Поле Словами заполнится автоматически.

## Банка-посредника

- Поле56:SWIFT заполняется в случае выполнения перевода посредством банка посредника. Заполнить код SWIFT (BIC) банка – посредника и перейти на следующую строку,
- Поле56:Название и адрес заполнятся автоматически.

## <u>Банкаполучателя</u>

- 57:SWIFT Заполнить код SWIFT (BIC) банка получателя и перейти на следующую строку,
- Поле57:Название и адрес заполнится автоматически.

# <u>Получателя</u>

- Имя или название заполнить имя/название получателя на английском языке,
- Номер счета заполнить номер счета получателя.

В поле Назначение платежа необходимо после заполнения данных из панели инструментов нажать на кнопку (save), если она активна. Если все поля документа заполнены правильно, то на экране появится выражение Поручениесохранено, в противном случае на экране появится сообщение об ошибке, выявленной программой. Исправление ошибки необходимо выполнить в том же сообщении и опять нажать на кнопку (save).

# Валютноепоручение (RUR) - этотпунктпредусмотрен для выполнения переводов в RUR.

# Заполняются следующие поля:

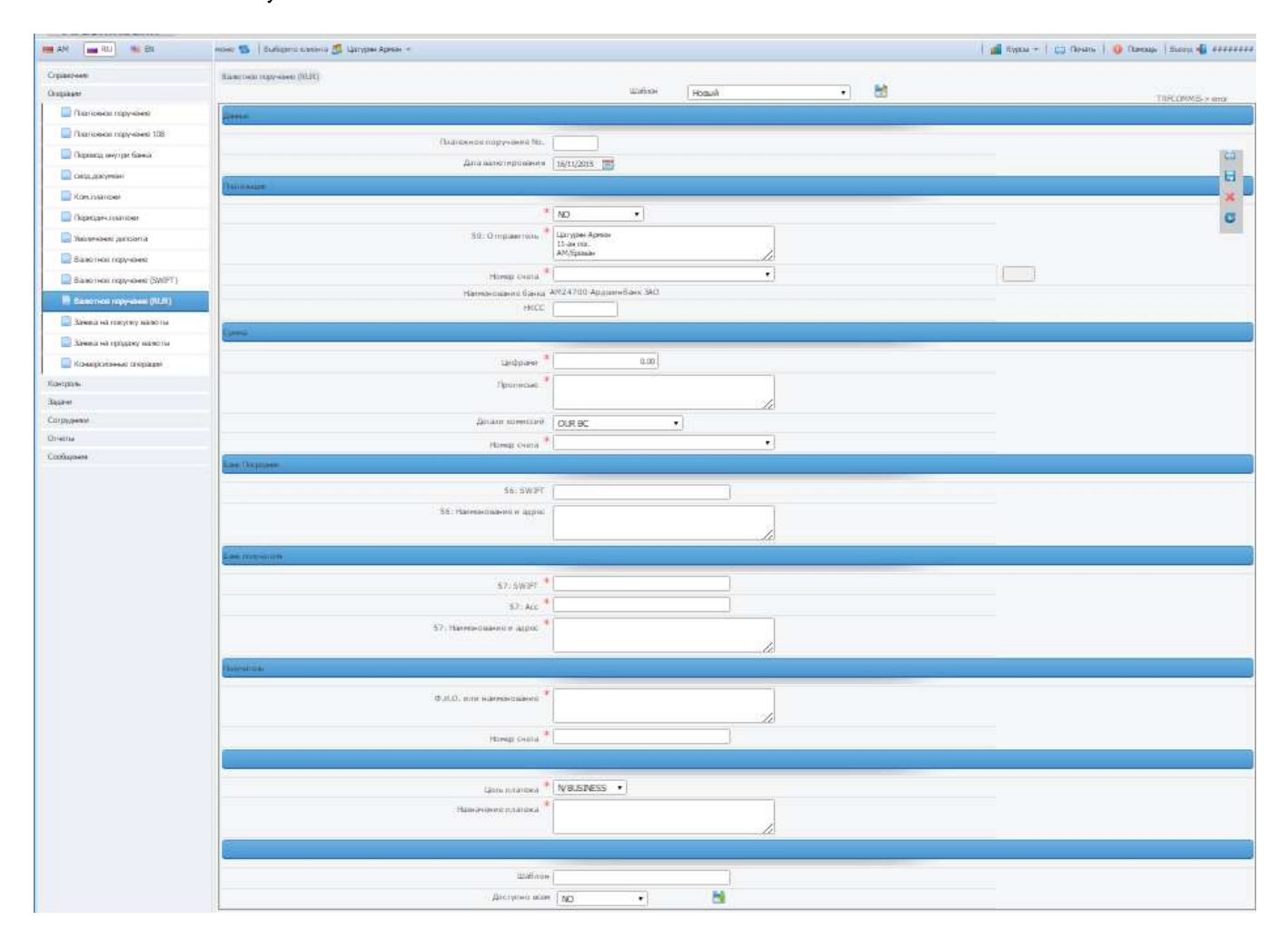

В поле No платежного поручения заполнить номер платежного поручения,

В полеДата платежа –датувыполнения операции,

## <u>Плательщика</u>

- В поле 50:Отправитель автоматически заполняется имя/название пользовтаеля на английском языке,
- Номер счета из списка валютных счетов выбрать дебетуемый счет,
- В поле Код налоговой автоматически заполняется Код налоговой пользователя,
- В поле Номер соц. карты автоматически заполняется номер соц. карты, пользователя,

## Сумма

- В поле Числами заполнитьперечисляемую сумму, а затем перейти на следующую строку,
- Поле Словами заполнится автоматически.

## Банка-посредника

- Поле56:SWIFT заполняется в случае выполнения перевода посредством банка посредника. Заполнить код SWIFT (BIC) банка – посредника и перейти на следующую строку,
- Поле 56:Название и адрес заполнится автоматически.

## Банка-получателя

- 57:SWIFT Заполнить код SWIFT (BIC) банка получателя и перейти на следующую строку,
- Поле 57:Название и адрес заполнится автоматически.

## <u>Получателя</u>

- Имя или название заполнить имя/название получателя на английском языке,
- Номер счета заполнить номер счета получателя.

В поле <u>Назначение платежа</u> необходимо после заполнения необходимых данных из панели инструментов нажать на кнопку 🗎 (save), если она активна. Если все поля

документа заполнены правильно, то на экране появится выражение Поручениесохранено, в противном случае на экране появится сообщение об ошибке, выявленной программой. Исправление ошибки необходимо выполнить в том же сообщении и опять нажать на кнопку 🔚 (save).

Конвертация Драм-Валюта 🦾 - пункт предусмотрен для выполнения операции купли валюты. Заполняются следующие поля:

| авочник                    | Заявка на покупку валюты        |      |   |      |   |
|----------------------------|---------------------------------|------|---|------|---|
| ерации                     | Клиент                          |      |   |      |   |
| Платежное поручение        |                                 |      |   |      |   |
| Платежное поручение 108    | Заявка на покупку валюты N      |      |   |      |   |
| 📄 Перевод внутри банка     | Ф.И.О. или наименование         |      |   |      |   |
|                            | Номер драмового счета клиента * |      | • |      | Ģ |
| а свод.докунент            | Номер валютного счета клиента * |      |   |      | 6 |
| Ком, платежи               | Назначение платежа              |      |   |      |   |
| Периодич.платежи           |                                 |      |   |      |   |
| 🗋 Увеличение депозита      | Сумма проданной валюты *        | 0.00 |   |      |   |
| Валютное поручение         | По другому курсу *              | NO T |   |      |   |
| Валютное поручение (SWIFT) | Звонок дилеру *                 | NO · |   |      |   |
| Валютное поручение (RUR)   | Курс *                          |      |   | AMD/ |   |
| Заявка на покупку валюты   | Сумма купленной валюты *        | 0.00 |   |      |   |
| Заявка на продажу валюты   |                                 |      |   |      |   |
| 🗋 Конверсионные операции   |                                 |      |   |      |   |
| роль                       |                                 |      |   |      |   |
| чи                         |                                 |      |   |      |   |
| удники                     |                                 |      |   |      |   |
| ты                         |                                 |      |   |      |   |

В поле № заявки на куплю валютызаполнить номер заявки на куплю валюты

Клиента

- В поле Имя или Название автоматически заполняется имя/название пользователя,
- В поле Номер драмового счета клиента- из приведенного списка драмовых счетов выбрать дебетуемый счет,
- В поле Номер валютного счета клиента- из приведенного списка валютных счетоввыбрать кредитуемый счет.

## Подробности конвертации

- В поле Сумма продаваемой валюты заполнить сумму операции в драмах РА,
- В поле Курс автоматически заполняется курс данного дня выбранной валюты с возможностью изменения,
- В поле Сумма приобретаемой валюты рассчитывается сумма приобретаемой валюты в соответствии с введенными данными (сумма в драмах РА и курс). Возможно заполнить сумму приобретаемой валюты, в этом случае будет рассчитываться поле Сумма продаваемой валюты.

После заполнения всех необходимых данных из панели инструментов нажать на кнопку (save), если она активна. Если все поля документа заполнены правильно, то на экране появиться выражение Поручениесохранено, в противном случае на экране появится сообщение об ошибке, выявленной программой. Исправление ошибки необходимо выполнить в том же сообщении и опять нажать на кнопку (save).

### КонвертацияВалюта-Драм - пунктпредусмотрендлявыполненияоперациипродаживалюты.

Заполняютсяследующиеполя:

| равочник                   | Заявка на продажу валюты        |      |   |      |   |
|----------------------------|---------------------------------|------|---|------|---|
| ерации                     | Заявка на продажу валюты N      |      |   |      |   |
| Платежное поручение        | Кливит                          |      |   |      |   |
| Платежное поручение 108    |                                 |      |   |      |   |
| 📄 Перевод внутри банка     | Ф.И.О. или наименование         |      |   |      |   |
|                            | Номер валютного счета клиента * |      | • |      | 5 |
| Свод.докунент              | Номер драмового счета клиента * |      | • |      | I |
| Ком.платежи                | Назначение платежа              |      |   |      |   |
| 📄 Периодич. платежи        |                                 |      |   |      |   |
| Увеличение депозита        | Сумма проданной валюты *        | 0.00 |   |      |   |
| Валютное поручение         | По другому курсу *              | NO T |   |      |   |
| Валютное поручение (SWIFT) | Звонок дилеру *                 | NO T |   |      |   |
| Валютное поручение (RUR)   | Курс *                          |      |   | AME/ |   |
| Заявка на покупку валюты   | Сумма кулленной валюты *        | 0.00 |   |      |   |
| 📱 Заявка на продажу валюты |                                 |      |   |      |   |
| 📄 Конверсионные операции   |                                 |      |   |      |   |
| гроль                      |                                 |      |   |      |   |
| зчи                        |                                 |      |   |      |   |
| рудники                    |                                 |      |   |      |   |
| еты                        |                                 |      |   |      |   |
| бщения                     |                                 |      |   |      |   |

В поле No заявки на куплю валюты заполнить номер заявки на куплю валюты

### Клиента

- В поле Имя или Название автоматически заполняется имя/название пользователя,
- В поле Номер валютного счета клиента- из приведенного списка драмовых счетоввыбрать дебетуемый счет,
- В поле Номер драмового счета клиента- из приведенного списка драмовых счетов выбрать кредитуемый счет.

Подробностиконвертации

- В поле Сумма продаваемой валюты заполнить сумму операции,
- В поле Курс автоматически заполняется курс данного дня выбранной валюты с возможностью изменения,
- В поле Сумма приобретаемой валюты рассчитывается сумма приобретаемой валюты в соответствии с введенными данными (сумма в валюте и курс). Возможно заполнить сумму приобретаемой валюты, в этом случае будет рассчитываться поле Сумма продаваемой валюты.

Послезаполнениявсехнеобходимыхданныхизпанелиинструментовнажатьнакнопку (save), еслионаактивна. Если все поля документа заполнены правильно, то на экране появиться выражение Поручениесохранено, в противном случае на экране появится сообщение об ошибке, выявленной программой. Исправление ошибки необходимо выполнить в том же сообщении и опять нажать на кнопку (save).

КонвертацияВалюта-Валюта - пунктпредусмотрендлявыполненияопераций купли/продаживалюты по крос-курсу. Заполняютсяследующиеполя:

| 📕 AM 🕴 💻 RU 🕴 🛤 📔          | ноно 😂   выберите шините 🖧 Цатурян Армен 🔻 |      | 📔 Курсы 🕋 📄 🖨 Печа | ъ 🕴 🕕 Помощь 🕴 Выец 📲 ###### |
|----------------------------|--------------------------------------------|------|--------------------|------------------------------|
| Справочник                 | Конверсионные операции                     |      |                    |                              |
| Операции                   | Конверсионная операция N                   |      |                    |                              |
| Платежное поручение        | Клиент                                     |      |                    |                              |
| Платежное поручение 108    |                                            |      |                    |                              |
| Перевод внутри банка       | Ф.И.О. или наименование                    |      | 1                  |                              |
| 0                          | Счет проданной валюты *                    |      |                    | -                            |
| свод.документ              | Счет купленной валюты *                    |      | •                  | 8                            |
| 📄 Ком.платежи              | Сумма проданной валюты *                   | 0.00 |                    |                              |
| 🛄 Периодич.платежи         |                                            | vo 🔹 |                    |                              |
| 📄 Увеличение депозита      | *                                          | NO • |                    | C                            |
| Валютное поручение         | звонок дилеру                              |      |                    | 4407                         |
| Валютное поручение (SWIFT) | Курс                                       |      |                    | were construction            |
|                            | Сумма купленной валюты *                   | 0.0  |                    |                              |
| Валютное поручение (RUR)   | Назначение платежа                         |      |                    |                              |
| 🛄 Заявка на покупку валюты |                                            |      |                    |                              |
| 🛄 Заявка на продажу валюты |                                            |      | <i>[h</i> ]        |                              |
| 📄 Конверсионные операции   |                                            |      |                    |                              |
| (онтроль                   |                                            |      |                    |                              |
| адачи                      |                                            |      |                    |                              |
| отрудники                  |                                            |      |                    |                              |
| тчеты                      |                                            |      |                    |                              |
| ообщения                   |                                            |      |                    |                              |

В поле No заявки на куплю валюты - заполнить номер заявки на куплю валюты

## <u>Клиента</u>

• В поле Имя или Название автоматически заполняется имя/название пользователя,

- В поле Счет продаваемой валюты из приведенного списка валютных счетов выбрать дебетуемый счет,
- В поле Счет приобретаемой валюты- из приведенного списка валютных счетоввыбрать кредитуемый счет.
- В поле Сумма продаваемой валюты заполнить сумму операции,
- В поле Курс автоматически заполняется курс данного дня выбранной валюты с возможностью изменения,
- В поле Сумма приобретаемой валюты рассчитывается сумма приобретаемой валюты в соответствии с введенными данными (сумма в валюте и курс). Возможно заполнить сумму приобретаемой валюты, в этом случае будет рассчитываться поле Сумма продаваемой валюты.

Послезаполнениявсехнеобходимыхданныхизпанелиинструментовнажатьнакнопку (save), еслионаактивна. Если все поля документа заполнены правильно, то на экране появиться выражение Поручениесохранено, в противном случае на экране появится сообщение об ошибке, выявленной программой. Исправление ошибки необходимо выполнить в том же сообщении и опять нажать на кнопку (save).

Комунальные платежи - при выполнении операций этим пунктомзаполняются следующие поля:

| AM RU EN                   | меню 😒 🛛 Зыберите клиента 🥵 Цатурян Армен 🔹 | Курсы 🔻 🛛 🧲 | Печать | 🕕 Помощь | вьопд 📲 ######## |
|----------------------------|---------------------------------------------|-------------|--------|----------|------------------|
| Справочник                 | Ком.платежи                                 |             |        |          |                  |
| Операции                   | Шаблон                                      | Новый       | 2      |          |                  |
| Платежное поручение        |                                             |             |        |          |                  |
| 📄 Платежное поручение 108  | Тип платежа *                               |             | •      |          |                  |
| 📔 Перевод внутри банка     | Филиал *                                    |             | •      |          | 8                |
| 🔲 свод.документ            | Вид оплаты *                                |             | •      |          |                  |
| 🗎 Ком.платежи              | Код *                                       |             |        |          |                  |
| 📄 Периодич.платежи         | Проснотр                                    |             |        |          | â                |
| 📔 Увеличение депозита      | -                                           |             |        |          | C                |
| Валютное поручение         | Денные                                      |             |        |          |                  |
| Валютное поручение (SWIFT) |                                             |             |        |          |                  |
| Валютное поручение (RUR)   | House dista *                               |             |        |          | Ŧ                |
| 📄 Заявка на покупку валюты |                                             |             | 00     |          |                  |
| 📄 Заявка на продажу валюты | Сурма                                       | 0.          | 00     |          |                  |
| 🔝 Конверсионные операции   | Прописью                                    |             |        |          |                  |
| Контроль                   |                                             |             |        |          |                  |
| Задачи                     | 6                                           |             |        |          | &                |
| Сотрудники                 |                                             |             |        |          |                  |
| Отчеты                     | Шаблон                                      |             |        |          |                  |
| Сообщения                  | Доступно всем                               | NO 🔻        |        |          |                  |

В поле <u>Тип платежа</u>из приведенного списка выбрать соответствующий тип комунальных платежей

ПАРМЕНТЕЛ ПК-ТЕЛЕКОМ ПВОДА ДЛЯ ОРОШЕНИЯ ПЕРЕВАН ДЖУР ПАЙДЖЕРМУХ ППЛАТА ЗА ЭНЕРГИЮ ППЛАТА ЗА ГАЗ ПМУСОРООТВОД ПОТОПЛЕНИЕ

В поле Место нахождения выбрать соответствующий регион, В полеТип услуги выбрать соответствующий платежный подтип, В полеКод ввести индивидуальный код (н-р.: номер телефона при оплате за телефон).

<u>Данные</u>

- Номер счета из приведенного списка драмовых счетов выбрать дебетуемый счет,
- В поле Суммазаполнить перечисляемую сумму и перейти на следующую строку,
- Поле Словамизаполнится автоматически.

После заполнения всех необходимых данных из панели инструментов нажать на кнопку (save), если она активна. Если все поля документа заполнены правильно, то на экране появиться выражение Поручение сохранено, в противном случае на экране появится сообщение об ошибке, выявленной программой. Исправление ошибки необходимо выполнить в том же сообщении и опять нажать на кнопку 🗎 (save).

# Внутрибанковскийперевод-пунктпредусмотрендлявыполненияпереводов в филиалы банка.

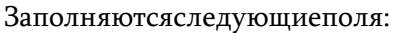

| Справочник Переил<br>Операции<br>Платежное поручение<br>Платежное поручение 108<br>Платежное поручение 108<br>Свод.документ<br>Ком.платежи<br>Периодич.платежи                                                                                                    | од внутри банка<br>Дата валютирования<br>лыдик<br>Млатежное поручение №.<br>Счет дебета * | Шаблон<br>15/11/2015 🖻<br>NO | Новый    |    | TRFCOMMES-> error |
|----------------------------------------------------------------------------------------------------|-------------------------------------------------------------------------------------------|------------------------------|----------|----|-------------------|
| Операции Платежное поручение Платежное поручение Платежное поручение 108 Перевод внутри банка Свод.документ Ком.платежи Периодич.платежи                                                                                                    | Дата валютирования<br>пьщик<br>Платежное поручение №.<br>Счет дебета *                    | Шаблон<br>16/11/2015 📻<br>NO | Новый    |    | TRFCOMMES-> error |
| Платежное поручение Платежное поручение Платежное поручение 108 Перевод внутри банка Свод.документ Ком.платежи Периодич.платежи                                                                                                    | Дата валютирования<br>лыцик<br>Млатежное поручение №.<br>Счет дебета *                    | 16/11/2015 💼<br>NO           | •        |    |                   |
| Платежное поручение 108 Превод внутри банка Свод.документ Ком.платежи Периодич.платежи                                                                                                    | пыших<br>*<br>Платежное поручение №<br>Счет дебета *                                      | NO                           | •        |    | Ģ                 |
| Перевод внутри банка     свод.документ     Ком.платежи     Периодич.платежи                                                                                                    | *<br>Платежное поручение №<br>Счет дебета *                                               | NO                           | •        |    |                   |
| <ul> <li>свод.документ</li> <li>Ком.платежи</li> <li>Периодич.платежи</li> </ul>                                                                                                    | *<br>Платежное поручение №.<br>Счет дебета *                                              | NO                           | <u> </u> |    |                   |
| <ul> <li>Ком.платежи</li> <li>Периодич.платежи</li> </ul>                                                                                                    | Платежное поручение No.<br>Счет дебета *                                                  |                              |          |    | E                 |
| 🛄 Периодич, платежи                                                                                                    | Счет дебета *                                                                             |                              |          | 1  | ×                 |
|                                                                                                    |                                                                                           |                              |          |    | C                 |
| The second second | Наименование банка А                                                                      | М24700-Ардшинбан             | r BAO    |    |                   |
| увеличение депозита                                                                                                    | HKCC                                                                                      |                              |          |    |                   |
| Валютное поручение                                                                                                    | Пользователь                                                                              |                              |          |    |                   |
| Валютное поручение (SWIFT)                                                                                                    |                                                                                           |                              |          |    |                   |
| Валютное поручение (RUR)                                                                                                    |                                                                                           |                              |          |    |                   |
| Заявка на покупку валюты                                                                                                    | Цифрами "                                                                                 |                              | 0.00     |    |                   |
| 🛄 Заявка на продажу валюты                                                                                                    | Прописью *                                                                                |                              |          |    |                   |
| Конверсионные операции                                                                                                    |                                                                                           |                              |          | 1  |                   |
| Контроль                                                                                                    | arene                                                                                     |                              |          |    |                   |
| Задачи                                                                                                    | Бане *                                                                                    |                              |          |    |                   |
| Сотрудники                                                                                                    |                                                                                           |                              |          |    |                   |
| Отчеты                                                                                                    | Homep caera                                                                               |                              |          |    |                   |
| Сообщения                                                                                                    | Ф.И.О. или наименование *                                                                 |                              |          |    |                   |
|                                                                                                    | Назначение платежа *                                                                      |                              |          |    |                   |
|                                                                                                    | 72: *                                                                                     |                              |          |    |                   |
|                                                                                                    |                                                                                           |                              |          | 11 |                   |
|                                                                                                    | Детали комиссий                                                                           |                              | •        |    |                   |
|                                                                                                    | Номер счета                                                                               |                              |          | •  |                   |
|                                                                                                    |                                                                                           |                              |          |    |                   |
|                                                                                                    | Шаблон                                                                                    |                              |          | Ŭ. |                   |
|                                                                                                    | Доступно всем                                                                             | NO                           | •        |    |                   |

- В поле No платежного поручения заполнить номер платежного поручения
- Дата платежа автоматичсеки заполняется дата текущего дня,
- Имя или название заполняются автоматически,
- Номер счета из списка счетов выбрать дебетуемый счет,
- Имя банка заполняется автоматически,
- Код налоговой и номер соц. карты заполняются автоматически,

- Числами в этом поле заполнитьперечисляемую сумму, а затем перейти на следующую строку, поле Числамизаполнится автоматически,
- Номер счета в этом поле заполнить счет получателя,
- Имя или название в этом поле заполнить имя/название получателя,
- Назначение платежа.

После заполнения всех необходимых данных из панели инструментов нажать на кнопку (save), если она активна. Если все поля документа заполнены правильно, то на экране появиться выражение Поручениесохранено, в противном случае на экране появится сообщение об ошибке, выявленной программой. Исправление ошибки необходимо выполнить в том же сообщении и опять нажать на кнопку (save).

Подлежит изменению - пункт предусмотрен для исправления неточностей любой операции. Для изменения операций, отправленных обратно из пункта «Контроль», тот, кто первым ввел, должен выбрать пункт «Подлежит изменению» и в поле «Документ» должен выбрать соответствующий документ. В зависимости от типа документа необходимо заполнить или изменить соответствующие поля.

Контроль - на этой странице можно видеть все операции – подтвержденные или неподтвержденные, выполненные в любой период времени. Для этого необходимо в строках «Дата с и до» выбрать даты и нажать Просмотр, а также можно на экране оставить только те операции, которые должны пройти первичный и вторичный контроль, только подтвержденные или все. Для того, чтобы видеть один из переводов строк операций, появившихся на экране, достаточно отметить строку и нажать Просмотр.

Для подтверждения операций, прошедших первый конроль, необходимо еще один раз ввести Счет получателя и сумму, а затем нажать на Подтвердить. Для подтверждения операций, прошедших второй конроль, необходимо выбрать ее и нажать Подтвердить.

Если в выполненной операции есть неточности, то для возврата операции первому, кто ее ввел, необходимо нажать Вернуть.

Для удаления какой-либо операции необходимо после ее выбора нажать Удалить:

| Справочник        | Контро | оль             |      |              |                     |        |                             |                    |              |                  |       |
|-------------------|--------|-----------------|------|--------------|---------------------|--------|-----------------------------|--------------------|--------------|------------------|-------|
| Операции          |        |                 |      |              |                     |        |                             |                    | •            |                  |       |
| Контроль          |        | Счет получателя |      |              |                     | RNS    |                             |                    |              |                  |       |
| 📄 Контроль        |        |                 |      | Φ.)          | 1.0. или наименован | -112   |                             |                    | 1            |                  |       |
| 🔲 Подлеж.измемен. |        |                 |      |              | Φι                  | ลมัก   |                             |                    | 1            |                  |       |
| Задачи            |        |                 |      |              |                     | 1      | Не прошед.первый ко         | онтроль            | •            |                  |       |
| Сотрудники        |        |                 |      |              | Да                  | ата 1  | 6/11/2015 📩 16/11/20        | 015 💼              | t            |                  |       |
| Отчеты            | -      |                 |      |              |                     | -      | in all a                    |                    |              |                  |       |
| Сообщения         | 6      |                 |      |              |                     | -      | <u>(1960(607):</u> (0+0/40) |                    |              | _                |       |
|                   | C      | III (Q. 11.94)  |      | 📄 Search   📢 | Подтвердить 📟 У     | далить | 🛛 😂 Bosepar 🗔 Ko            | nuposars   🔍 dinor | or (g.   9,  | Пакнита 🤖   💼 То | tal ) |
|                   | 4      | Номер           | Дата | Сумма        | Комис Ва            | лю     | Очет плательщика            | Банк Получатель    | Счет кредита | Получатель       | Прич  |
|                   |        |                 |      |              |                     |        |                             |                    |              |                  |       |

## Отчеты

Остаток – Длятого, чтобыувидетьостатоккакоголибосчетанаоткрытомэкраневполе *Счет*надо выбрать необходимыйсчет, затемвполе *Дата*указать необходимую дату(вручную или выбирается с помощью кнопки і, затемнажать Просмотр.

| 2020000                                                                | 124103 |                                            |                               |                                                                     |                                                   |        |   |
|------------------------------------------------------------------------|--------|--------------------------------------------|-------------------------------|---------------------------------------------------------------------|---------------------------------------------------|--------|---|
| равочник                                                               | Octa   | тки                                        |                               |                                                                     |                                                   |        |   |
| ерации                                                                 |        |                                            |                               |                                                                     |                                                   |        |   |
| нтроль                                                                 |        |                                            |                               |                                                                     |                                                   |        |   |
| дачи                                                                   |        |                                            |                               |                                                                     | CHET * All                                        |        | • |
| трудники                                                               | Tipoco | iorp                                       |                               |                                                                     |                                                   |        |   |
| четы                                                                   |        |                                            |                               |                                                                     |                                                   |        |   |
| Committe                                                               |        |                                            |                               | 0 - T                                                               |                                                   |        |   |
|                                                                        | C      | III Q. Aram                                | ) S                           | earch K IIpocmorp                                                   | жспорт                                            |        |   |
| 📄 Справка                                                              | C .    | Номер счета                                | Валюта                        | earch 🥰 Просмотр 🔬                                                  | Эквивалент                                        | Курс   |   |
| Справка<br>Справка по дняам                                            | C      | Номер счета<br>в0330000709                 | Валюта<br>95 AMD              | earch 🤏 просмотр 🔊<br>Текущий остаток<br>115,000.00                 | экспорт<br>Эквивалент<br>115,000.00               | Kypc   |   |
| <ul> <li>Справка</li> <li>Справка по дняам</li> <li>Выписка</li> </ul> | C      | Номер счета<br>воззоооо709<br>247004841786 | Валюта<br>95 АМD<br>000 АМD   | earch ч просмотр к<br>Текущий остаток<br>115,000.00<br>150,000.00   | экспорт<br>Эквивалент<br>115,000.00<br>150,000.00 | Kypc   |   |
| Справка<br>Справка по дняам<br>Выписка<br>История                      | C      | Номер счета<br>воззоооо709<br>247004841786 | Валюта<br>195 AMD<br>1000 AMD | earch С Просмогр 2<br>Текущий остаток<br>115,000.00<br>150,000.00   | экспорт<br>Эквивалент<br>115,000.00<br>150,000.00 | Kypc   |   |
| Справка<br>Справка по днязм<br>Выписка<br>История<br>Сојды             | C      | Номер счета<br>воззоо00709<br>247004841786 | Bалюта<br>195 AMD<br>000 AMD  | еассы. « Просмогр к)<br>Текущий остаток<br>115,000.00<br>150,000.00 | экспорт<br>Эквивалент<br>115,000.00<br>150,000.00 | Kypc 0 |   |
| Справка<br>Справка по днязм<br>Выписка<br>История<br>Ссуды<br>Депозиты | 2      | Homep ciera<br>80330000709<br>247004841786 | Bалюта<br>195 AMD<br>1000 AMD | еански, «просмогр к)<br>Текущий остаток<br>115,000.00<br>150,000.00 | экспорт<br>Экаивалент<br>115,000.00<br>150,000.00 | Kypc 0 |   |

# Справка

Справка – Предусмотрена для просмотра выполненных операций с каким-либо счетом в выбранный период времени. Наоткрытомэкраневполе *Счет*надо выбрать необходимыйсчет, выбрать тип операций (дебет, кредит или все), затемв строках «Дата с до» выбрать дату(заполняется вручную или выбирается с помощью кнопки инажатьПросмотр.

| AM   RU   MI EN    | ныю 👺   виберле клюна 🏂 Цатурян Армен 🔹 | 🏭 Курсы 🔻   📛 Пенать   🏮 Помощь   анила 🔩 ######## |
|--------------------|-----------------------------------------|----------------------------------------------------|
| Справочник         | Справка                                 |                                                    |
| Операции           | Дата                                    | 16/11/2015 📷 16/11/2015 🚞                          |
| Контроль           | Cuer *                                  | 80330000709695 АМD Цатурян Армен 🔹                 |
| Задачи             | Счет получателя                         |                                                    |
| Сотрудники         | Ф.И.О. или наименование                 |                                                    |
| Остатки            | Операции                                | Bce                                                |
| Паравиа            | Descente.                               |                                                    |
| 📄 Справка по дняам |                                         |                                                    |
| 📄 Выписка          |                                         |                                                    |
| 📄 История          |                                         |                                                    |
| 🔛 Ссуды            |                                         |                                                    |
| 🔛 Депозиты         |                                         |                                                    |
| Сообщения          |                                         |                                                    |

Для распечатки справки нажать на кнопку <sup>ш</sup>из панели инструментов. Откроется окно с соответствующими данными, для распечатки данных нажать кнопки Ctrl + P.

Для распечатки документа конкретной операции нажать на слово DOCстолбца Номер документа, для получения платежного поручения данной операции нажать на слово TRNстолбца Номер документа.

| Справочник       | Справка                                   |                                                            |                                            |               |         |        |            |       |  |
|------------------|-------------------------------------------|------------------------------------------------------------|--------------------------------------------|---------------|---------|--------|------------|-------|--|
| Операции         | Дата 16/11/2015 🗂 16/11/2015 🗂            |                                                            |                                            |               |         |        |            |       |  |
| Контроль         | Счет * 80330000709695 АМD Цатурян Армен • |                                                            |                                            |               |         |        |            |       |  |
| Задачи           | Счет получателя                           |                                                            |                                            |               |         |        |            |       |  |
| Сотрудники       |                                           |                                                            |                                            |               |         |        |            |       |  |
| Отчеты           |                                           | Ф.И.О. ИЛИ НАИМЕНОВАНИЕ                                    |                                            |               |         |        |            | ~     |  |
| Остатки          |                                           | [] [ashbon1]]LSDFT LTD - Google Chrome —                   |                                            |               |         |        |            | ^     |  |
|                  | Просмотр                                  | 2 https://192.168.0.2/                                     | bc_com1/Pc                                 | pup.php?print | =0&page | =DOCUM | ENT&uid    | =1! 6 |  |
|                  |                                           | Документ                                                   |                                            |               |         |        |            |       |  |
| Справка по дняам | Excel                                     | Excel 151116005429000- Печатан 27/04/16 17:02:29           |                                            |               |         |        |            |       |  |
| Выписка          | Справка 10/11/1                           | Справка 16/11/1 Банк Ардшинбанк ЗАО По сист. "Банк-Клиент" |                                            |               |         |        |            |       |  |
| История          | Банк Ардшинба                             | дата 16/11/15                                              |                                            |               |         |        |            |       |  |
| County           | Номер счета 803                           | Счет дебе                                                  | ra                                         |               |         |        | Сумма      |       |  |
| Ссуды            | Последняя опер                            | Наименование оанка                                         |                                            |               |         |        |            |       |  |
| Депозиты         | Начальный оста                            | Ф.И.О или Наименование                                     |                                            |               |         |        |            |       |  |
| Сообщения        | Номер<br>документа<br>DOC TRN             | Налоговый код                                              |                                            |               |         |        | 115,000.00 |       |  |
|                  |                                           | Счет креди                                                 | ra  80330000709695                         |               |         |        | AMD        |       |  |
|                  |                                           | Банк Получатель                                            | *MÉSSICHÉS THUES                           |               |         |        |            |       |  |
|                  |                                           | получатель                                                 | мі похсыі э вещнэ                          |               |         |        |            |       |  |
|                  | Обороты                                   | Прописью                                                   | Сто пятнадцать тысяч AMD 00                |               |         |        |            |       |  |
|                  | Текуший остато                            | 200                                                        |                                            |               |         |        |            |       |  |
|                  | reit gan berato                           | Причина                                                    | РГЧГЛ6сЉЗ еГспщ3 лГСЩГЭЗ ч66ЛбхЩ АF0578435 |               |         |        |            |       |  |
|                  |                                           | Подпись 1                                                  | Подпись 2                                  |               |         |        |            |       |  |
|                  |                                           | Entered i Confirmed                                        |                                            |               |         |        |            |       |  |

ПунктыВыписка и История работают аналогично.

Пункты Депозит и Ссуда предусмотрены для просмотра депозитов/ссуд по указанной дате.

#### Сообщения

Этот пункт предусмотрен для обмена сообщениями с банком. Для отправки сообщения необходимо выбрать Новое сообщение - в открывшемся поле ввести текст (для отправки файла в банк нажать на Choose Files и указать путь расположения файла), затем нажать наОтправить, после чего на экране появится выражение Сообщение отправлено.

#### Наиболеечастовстречаемыеошибки

## Кодневерногобанка -

этосообщениеозначает, чтовыбранныйбанкизаполненныйсчетнесоответствуют (н-р.: вполебанкполучателязаполненоAM11800 ЗАОАнеликБанк, а в поле Счет получателя заполнено счет 16041000000001 ЗАО Банк ВТБ (Армения)):

Сумма не удовлетворяет - этосообщениеозначает, чтоостаток выбранного дебетуемого счета недостаточен для выполнения операции. В этом случае необходимо проверить поле Сумма операции и выбранный счет.

Неверный проверочный знак - этосообщениеозначает, чтовведенный счет неверен.

Сообщение уже сохранено - этосообщениеозначает, чтоВы пытаетесь изменить и еще раз выполнить уже сохраненную Saveonepaцию. Во избежание повторного ввода данных подобных операций используйте кнопку Savetemplate, с помощью которой save можно сохранить шаблоны наиболее используемых операций.

Старый пароль неверен - этосообщениеозначает, чтово время изменения пароля старый пароль был введен неправильно.В этом случае необходимо снова ввести старый пароль, предварительно проверяя тип букв и язык.

Не уполномочен - этосообщениеозначает, чтоу Вас нет доступов для выполнения этой операции.